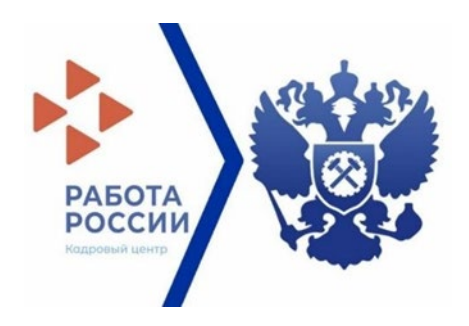

# <u>Целевое обучение</u> Инструкция для размещения Предложений заказчиком ЦО на сайте «Работа в России»

### Прием на целевое обучение

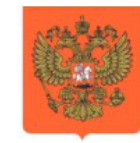

### ПРАВИТЕЛЬСТВО РОССИЙСКОЙ ФЕДЕРАЦИИ

ПОСТАНОВЛЕНИЕ

от 27 апреля 2024 г. № 555

москва

### О целевом обучении по образовательным программам среднего профессионального и высшего образования

В соответствии со статьями 56 и 71<sup>1</sup> Федерального закона "Об образовании в Российской Федерации" Правительство Российской Федерации постановляет:

1. Утвердить прилагаемые:

Положение о целевом обучении по образовательным программам среднего профессионального и высшего образования;

Правила установления квоты приема на целевое обучение по образовательным программам высшего образования за счет бюджетных ассигнований федерального бюджета;

типовую форму договора о целевом обучении по образовательной программе среднего профессионального или высшего образования;

форму предложений о заключении договора или договоров о целевом обучении по образовательной программе среднего профессионального или высшего образования;

форму заявки на заключение договора о целевом обучении по образовательной программе среднего профессионального или высшего образования.

2. Признать утратившими силу:

постановление Правительства Российской Федерации от 13 октября 2020 г. № 1681 "О целевом обучении по образовательным программам среднего профессионального и высшего образования" (Собрание законодательства Российской Федерации, 2020, № 43, ст. 6783);

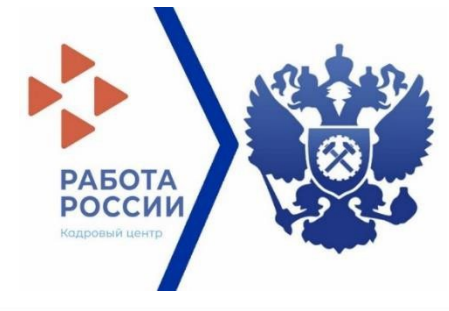

Начните поиск

# Единая цифровая платформа «Работа в России» https://trudvsem.ru/

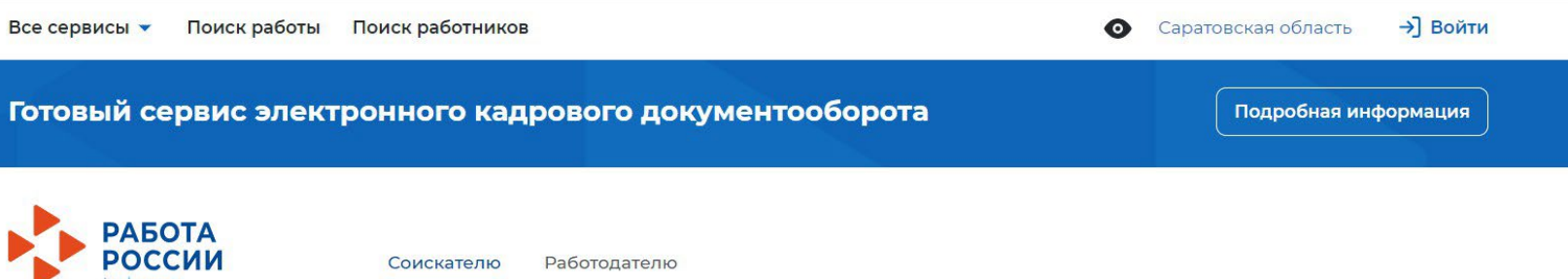

## Найдите работу вашей мечты в любой точке России

### Найти

**Часто ищут:** <u>Свежие вакансии</u> <u>Вакансии от работодателей</u> <u>Работа в Москве</u> <u>Прямые</u> <u>вакансии</u> <u>Вакансии центра занятости</u> <u>Работа без опыта</u>

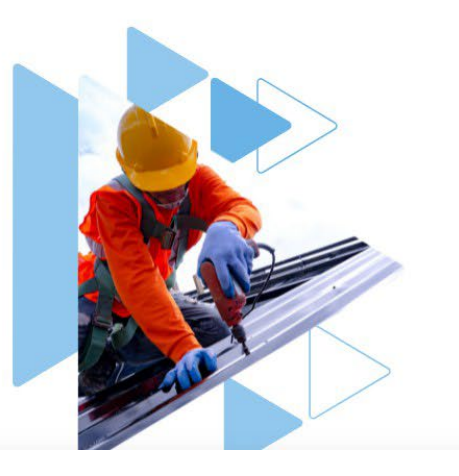

### http://publication.pravo.gov.ru/document/0001202404300002

### Прием на целевое обучение

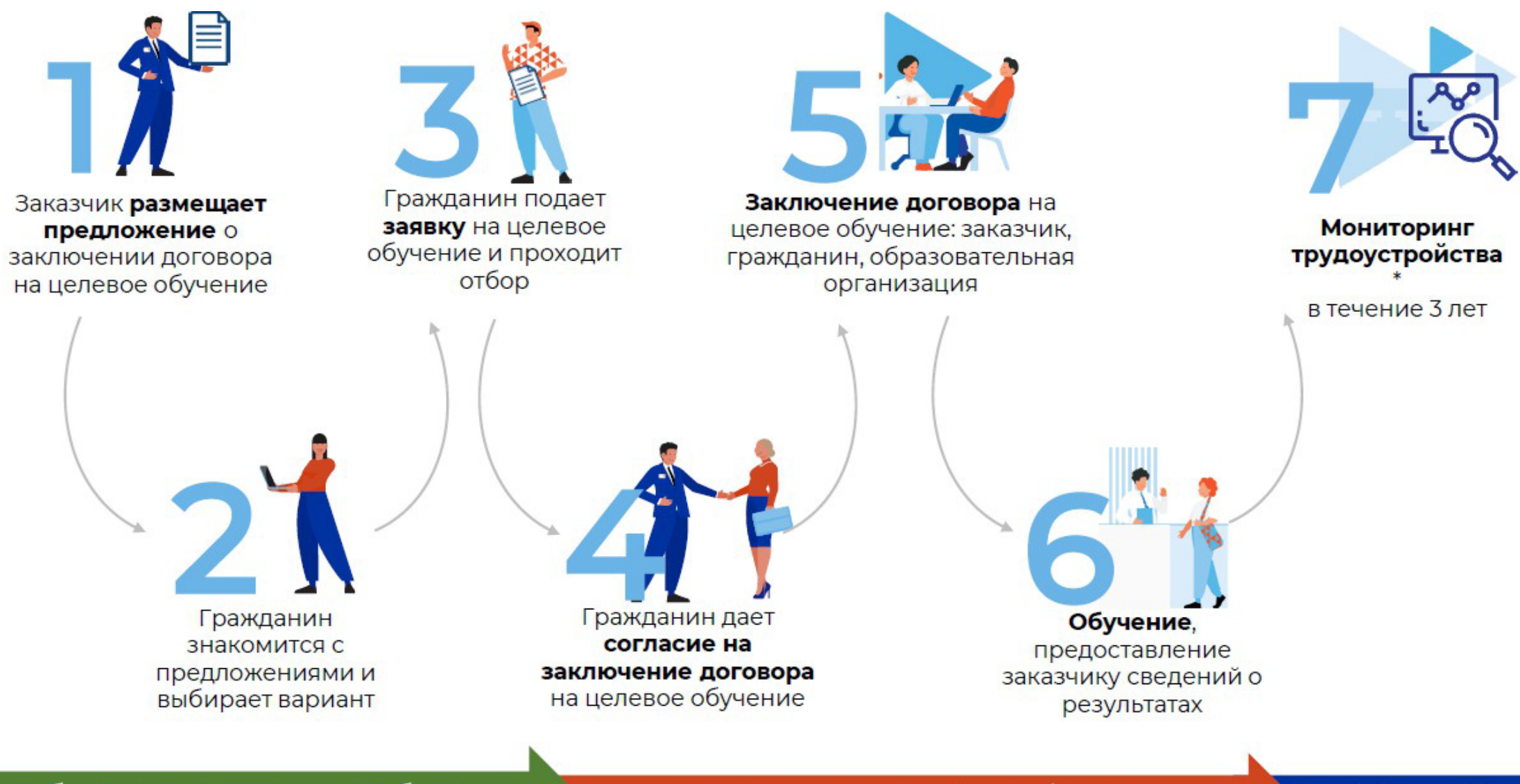

Выбор варианта целевого обучения

Заключение договора и обучение

Мониторинг

# Основные нововведения в 2025 году

Заказчики формируют предложения о заключении договоров о целевом обучении

В предложениях заказчики указывают требования к гражданам, желающим заключить договор о целевом обучении

Граждане подают заявки на заключение договора о целевом обучении в соответствии с предложениями заказчиков

Договор о целевом обучении с гражданином, поступающим на обучение, заключается после зачисления в учебное заведение

При подготовке к заключению и после заключении договоров о целевом обучении используется Единая цифровая платформа в сфере занятости и трудовых отношений «Работа в России»

Срок трудовой деятельности в соответствии с договором о целевом обучении – от 3 до 5 лет

Возможно прохождение гражданином практической подготовки у заказчика/работодателя и сопровождение гражданина наставником

Заказчик может установить требования к успеваемости гражданина

При поступлении на обучение или во время обучения по образовательной программе гражданин вправе заключить только один договор о целевом обучении только с одним заказчиком

# <u>Целевое обучение – портал «Работа России» - «Функционал заказчиков</u> целевого обучения» в видео:

# https://yandex.ru/video/touch/preview/17617081353884914830

# http://clck.ru/3ADp9A

## Последовательность шагов создания заявки на целевое обучение

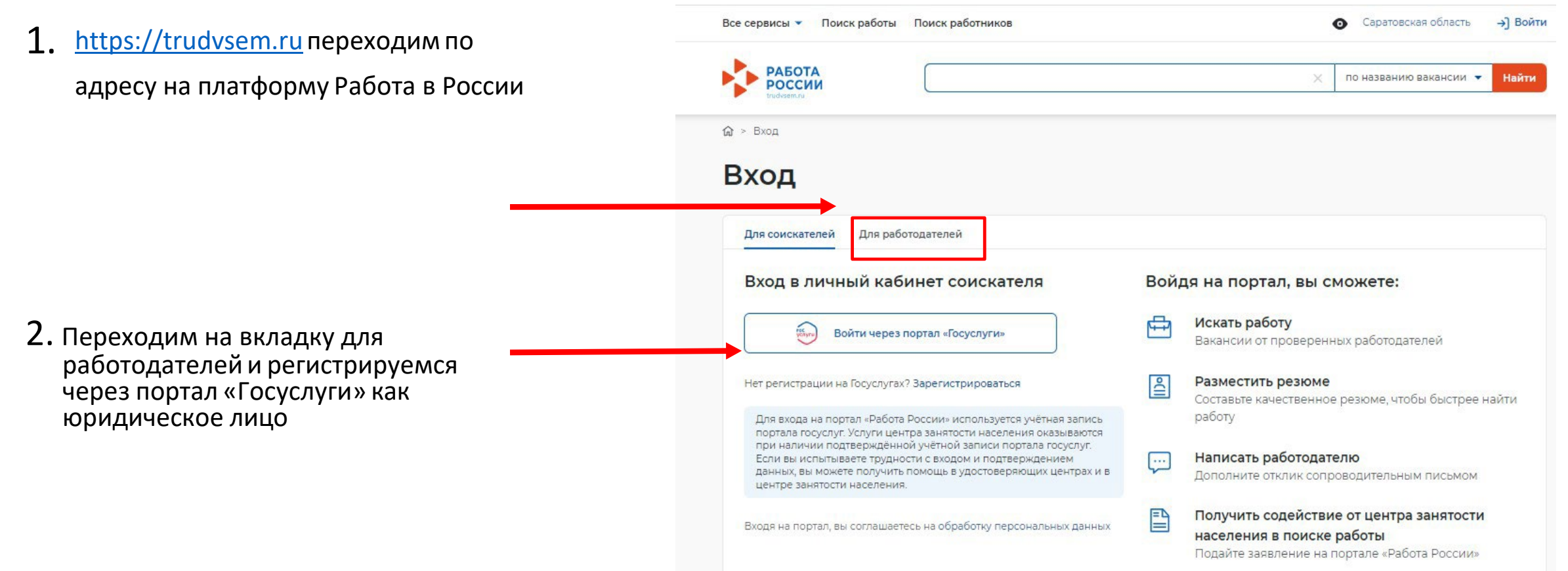

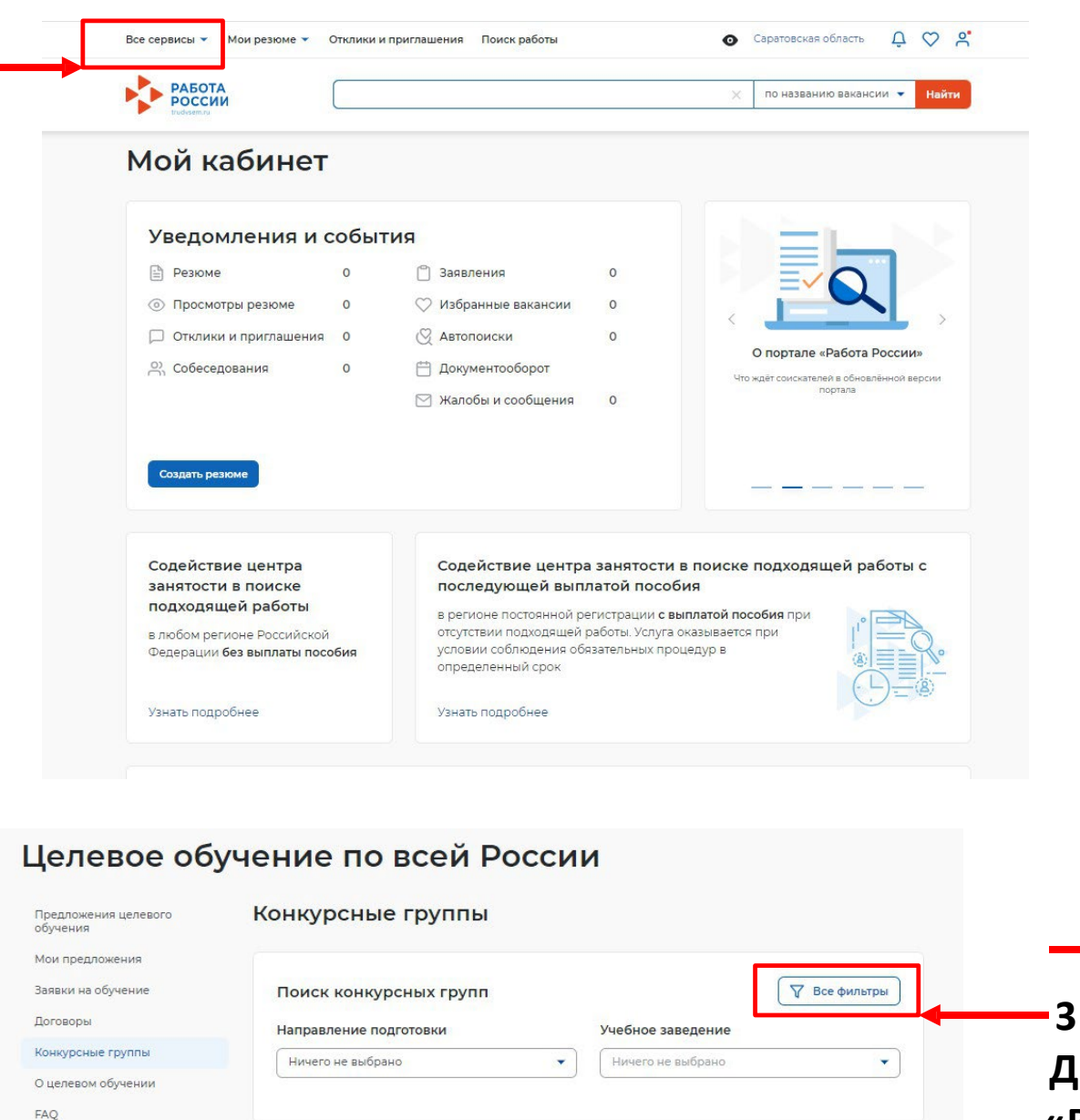

# Нажимаем «Все сервисы» и выбираем «Конкурсные группы

Все сервисы 🔺 Вакансии компании 👻 Отклики и приглашения Компания 👻 Поиск работников 🧿 Саратовская обла... D C S × Каталог услуг Практики и стажировки Новости Информация о практиках Новое на портале Все услуги Заявления Календарь практик Новости Платформа для сотрудничества по практикам Статьи Работа с переездом и стажировкам Работа с переездом по России Производственный календарь Реестр документов Заявки на стажировки 2024 год Аналитика Логоворы на стажировки Жалобы и сообщения Аналитическая информация **API-токен** Рейтинг регионов Мои жалобы и сообщения Стажировка и практика Справочник востребованных профессий Написать жалобу или сообщение образовательной организации Формы отчётности Опросы и тесты Справочная информация Опросы для работодателя Заполнение отчетов О портале Поданные отчеты Иностранная рабочая сила Помощь и поддержка Электронный кадровый Заявки на привлечение работников Государственные службы занятости документооборот Найм граждан Узбекистана Опытные кадры Об электронном кадровом документообороте Найм граждан Таджикистана Частные агентства занятости Архив подписанных кадровых документов Абилимпикс Помощь в подборе сотрудников Сводная страница Трудоустройство инвалидов Содействие ФСИН в подборе работников Входящие документы Меры безопасности Содействие центров занятости в подборе Исходящие документы О Работе без границ работников Сервис проверки электронных кадровых документов Открытые данные Целевое обучение АРІ-токен электронного кадрового Открытые данные О целевом обучении документооборота Мероприятия Предложения целевого обучения Реестр доверенностей API Наборы данных Образовательные программы Конкурсные группы Виджеты Список образовательных программ

### Далее нажимаем «ВСЕ ФИЛЬТРЫ»

## ДАЛЕЕ

### Вносим по коду направление подготовки:

<mark>35.03.06 Агроинженерия, 35.03.04 -Агрономия</mark>

Находим через Общероссийский классификатор специальностей по образованию (ОКСО) (Любое количество, необходимое работодателю)

### Выбираем регион обучения

Уровень образования: бакалавриат, специалитет, магистратура

Выбираем вид места — Целевая квота

Среди предложенных учебных заведений выбираем необходимое

Например Вавиловский университет

| целевое оо                       | учение по всеи Росси         | 1И                                      |      |
|----------------------------------|------------------------------|-----------------------------------------|------|
| Предложения целевого<br>обучения | Конкурсные группы            |                                         |      |
| Мои предложения                  |                              |                                         |      |
| Заявки на обучение               | Поиск конкурсных групп       | Сбросить фильтры 🛛 🖓 Скрыть все фильтры |      |
| Договоры                         | Направление подготовки       | Учебное заведение                       |      |
| Конкурсные группы                | , 4.35.03.06 Агроинженерия 🗸 | Ничего не выбрано                       |      |
| О целевом обучении               |                              |                                         |      |
| FAQ                              | Регион обучения              | Профиль образовательной программы 🙂     | Выбі |
|                                  | Саратовская область          | Поиск                                   | αοφ  |
|                                  | Уровень образования          | Форма обучения                          | обуч |
|                                  |                              |                                         | •••  |

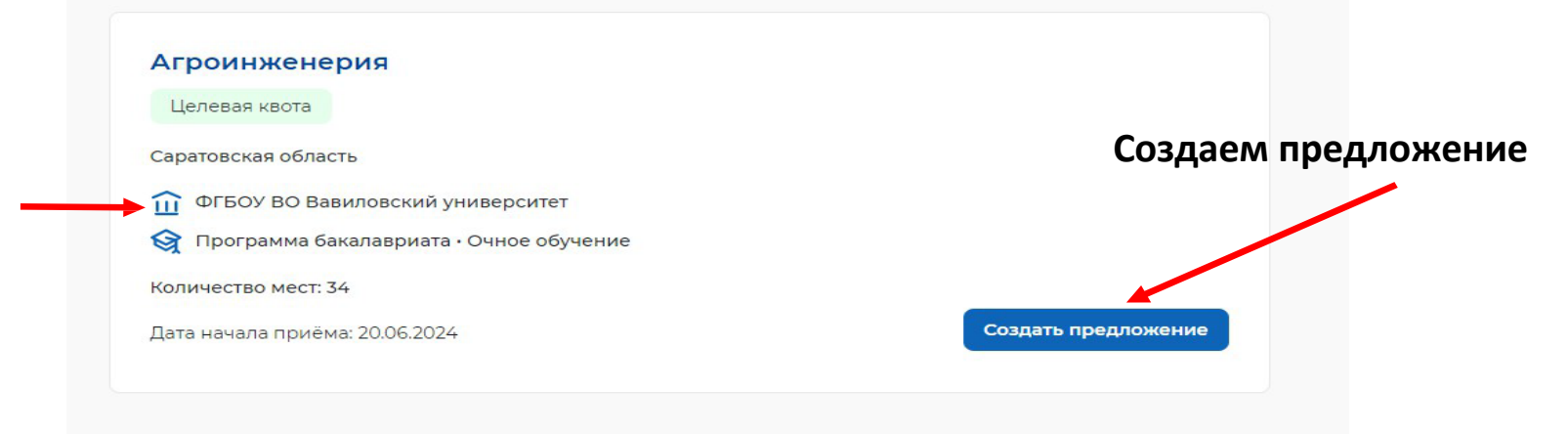

### Целевое обучение

#### К Вернуться к моим предложениям

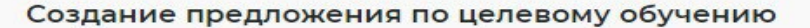

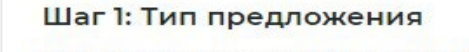

### Предложение адресовано гражданам \*

### Поступающим в пределах установленной квоты

Предложение для абитуриентов - граждан, поступающих на обучение в рамках отдельного конкурса (выделенные места в общем объеме контрольных цифр приема за счет бюджетных ассигнований федерального бюджета)

### Поступающим без квоты

Выбрать конкурсную группу

Предложение для абитуриентов - граждан, поступающих на обучение в рамках общего конкурса. Такое предложение может быть сформировано по любому направлению подготовки (специальности), по которому осуществляется прием в текущем учебном году

### Находящимся в процессе обучения

Предложение для студентов - граждан, уже обучающихся по образовательным программам. Такие граждане смогут быстрее приступить к трудовой деятельности

×

### 1. Нажимаем на

2.Выбираем из списка

3. Далее заполняем поля

Далее Отменить

#### Выбор конкурсной группы

 4.35.03.06 Агроинженерия
 ▼
 ФГБОУ ВО Вавиловский университет
 ▼

 Программа бакалавриата
 ▼
 Профиль образовательной программы
 Q

 Очное обучение
 ▼
 Целевая квота
 ▼

#### 🔿 4.35.03.06 Агроинженерия

ФГБОУ ВО СПБГАУ • Программа бакалавриата • Целевая квота • Очное обучение

#### ○ 4.35.03.06 Агроинженерия

ФГБОУ ВО СТАВРОПОЛЬСКИЙ ГАУ, ФГБОУ ВО СТГАУ, СТГАУ • Программа бакалавриата • Целевая квота • Очное обучение

🔘 4.35.03.06 Агроинженерия

Курганская государственная сельскохозяйственная академия имени Т.С. Мальцева - филиал ФГБОУ ВО «КГУ» • Программа бакалавриата • Целевая квота • Очное обучение

#### ○ 4.35.03.06 Агроинженерия

Калужский филиал ФГБОУ ВО РГАУ-МСХА имени К.А.Тимирозева • Программа бакалавриата • Целевая квота • Очное обучение

#### ○ 4.35.03.06 Агроинженерия

ФГБОУ ВО МИЧУРИНСКИЙ ГАУ • Программа бакалавриата • Целевая квота • Очное обучение

| B          | ыбор конкурсной группы                                                                                                    | 2 |
|------------|----------------------------------------------------------------------------------------------------|---|
| 0          | н.ээ.оэ.оо Агроипжеперия                                                                                                    |   |
|            | Университет Вернадского • Программа бакалавриата • Целевая квота • Очное обучение                                                   |   |
| $\bigcirc$ | 4.35.03.06 Агроинженерия                                                                                                    |   |
|            | ФГБОУ ВО РГАУ-МСХА ИМЕНИ К.А. ТИМИРЯЗЕВА • Программа бакалавриата • Целевая квота • Очное обучение                                  |   |
| $\bigcirc$ | 4.35.03.06 Агроинженерия                                                                                                    |   |
|            | Институт агроинженерии (ЮУрГАУ) • Программа бакалавриата • Целевая квота • Очное обучение                                           |   |
| 0          | 4.35.03.06 Агроинженерия                                                                                                    |   |
|            | ФГБОУ ВО ИРКУТСКИЙ ГАУ • Программа бакалавриата • Целевая квота • Очное обучение                                                    |   |
| 0          | 4.35.03.06 Агроинженерия                                                                                                    |   |
|            | ФГБОУ ВО КУБАНСКИЙ ГАУ • Программа бакалавриата • Целевая квота • Очное обучение                                                    |   |
| 0          | 4.35.03.06 Агроинженерия                                                                                                    |   |
|            | ФГБОУ ВО "ТГТУ" • Программа бакалавриата • Целевая квота • Очное обучение                                                           |   |
| 0          | 4.35.03.06 Агроинженерия                                                                                                    |   |
|            | ФГБОУ ВО КалмГУ • Программа бакалавриата • Целевая квота • Очное обучение                                                           |   |
| 0          | 4.35.03.06 Агроинженерия                                                                                                    |   |
|            | ФГБОУ ВО "ВЕРХНЕВОЛЖСКИЙ ГАУ" • Программа бакалавриата • Целевая квота • Очное обучение                                             |   |
| ۲          | 4.35.03.06 Агроинженерия                                                                                                    |   |
|            | ФГБОУ ВО Вавиловский университет • Программа бакалавриата • Целевая квота • Очное обучение                                          |   |
| 0          | 4.35.03.06 Агроинженерия                                                                                                    |   |
|            | ФГБОУ ВО КОСТРОМСКАЯ ГСХА, КОСТРОМСКАЯ ГСХА • Программа бакалавриата • Целевая квота • Очное<br>обучение                            |   |
| 0          | 4.35.03.06 Агроинженерия                                                                                                    |   |
|            | ФГБОУ ВО Нижегородский ГАТУ • Программа бакалавриата • Целевая квота • Очное обучение                                               |   |
| 0          | 4.35.03.06 Агроинженерия                                                                                                    |   |
|            | ФГБОУ ВО «Астраханский государственный университет им. В. Н. Татищева» • Программа бакалавриата • Целевак<br>квота • Очное обучение | 4 |
| 0          | 4.35.03.06 Агроинженерия                                                                                                    |   |
|            | ФГБОУ ВО ГОРСКИЙ ГАУ • Программа бакалавриата • Целевая квота • Очное обучение                                                      |   |
| $\bigcirc$ | 4.35.03.06 Агроинженерия                                                                                                    |   |
|            | ФГБОУ ВО КОСТРОМСКАЯ ГСХА, КОСТРОМСКАЯ ГСХА • Программа бакалавриата • Целевая квота • Очное<br>обучение                            |   |

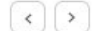

CC

e

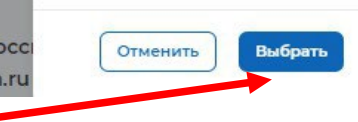

### 4. И подтверждаем выбор

### Целевое обучение

### К Вернуться к моим предложениям

### Создание предложения по целевому обучению

### Шаг 1: Тип предложения

### Предложение адресовано гражданам \*

#### Поступающим в пределах установленной квоты

Предложение для абитуриентов - граждан, поступающих на обучение в рамках отдельного конкурса (выделенные места в общем объеме контрольных цифр приема за счет бюджетных ассигнований федерального бюджета)

#### Поступающим без квоты

Предложение для абитуриентов - граждан, поступающих на обучение в рамках общего конкурса. Такое предложение может быть сформировано по любому направлению подготовки (специальности), по которому осуществляется прием в текущем учебном году.

### Находящимся в процессе обучения

Предложение для студентов - граждан, уже обучающихся по образовательным программам. Такие граждане смогут быстрее приступить к трудовой деятельности

#### Тип занятости \*

### ФГБОУ ВО Вавиловский университет

Программа бакалавриата • Целевая квота • Заочное обучение • 4.35.03.06 Агроинженерия

#### Изменить конкурсную группу

Информация, внесённая при создании предложения, будет автоматически перенесена в шаблон договора, заключаемого по данному предложению.

Ознакомиться с получившимся шаблоном договора можно будет после сохранения предложения в виде черновика.

Отнеситесь ответственно к данному этапу. После публикации предложения изменение шаблона договора невозможно!

#### Дата окончания приёма заявок по предложению 🕕 \*

| 25.07.2024                                 |   |    |      |      |   |   |   |
|--------------------------------------------|---|----|------|------|---|---|---|
| 25.07.2024                                 |   | -  |      | 1.00 |   |   | 2 |
| terined a feet of a selection fair that it |   | 5  |      |      |   |   |   |
|                                            | - | ~. | ~~~~ | -    | ~ | - | _ |

#### Количество договоров по предложению 🕕 \*

Максимум договоров по квоте: 8

### Контакты лиц, ответственных за организацию договора \*

#### Введите текст

те текст

### Дата окончания приёма заявок по предложению 🕕 \*

25.07.2024

### Количество договоров по предложению 🕕 \*

÷

Максимум договоров по квоте: 34

12

### Контакты лиц, ответственных за организацию договора \*

Иванов Иван Иванович +7 885 885 4545 Я соответствую одной из категорий заказчика целевого обучения согласно ст 71. ч.1. Седерального закона «Об образовании в Российской Федерации»

Отменить

Выбираем категорию заказчика

### Заполняем поля:

- количество договоров;
- контакты ответственных лиц.

### Выберите категорию, к которой принадлежит ваша компания

- Акционерное общество, акции которого находятся в собственности или в доверительном управлении государственной корпорации (п.7)
- О Государственная компания (п. 4)
- О Государственная корпорация (п. 3)
- О Государственное и муниципальное учреждение, унитарное предприятие (п. 2)
- Дочернее хозяйственное общество организаций, указанных в пунктах 4, 6 и 7 (п. 8)
- 🔿 Организация ОПК (п. 5)

Отменить

- Организация, которая создана государственной корпорацией или передана государственной корпорации (п. 9)
- Органы государственной власти и местного самоуправления (п. 1)
- Производитель сельскохозяйственных товаров (нахождение в статусе не менее 3-х лет и заключение договора по направлениям подготовки и специальностям сельского хозяйства, рыболовства и инженерии)
- Резидент Арктической зоны (нахождение в статусе не менее 3-х лет) (п. 11)
- Резидент зоны территориального развития (нахождение в статусе не менее 3-х лет) (п. 11)
- Резидент особой экономической зоны (нахождение в статусе не менее 3-х лет) (п. 11)
- Резидент свободного порта Владивосток (нахождение в статусе не менее 3-х лет) (п. 11)
- Резидент территорий опережающего развития (нахождение в статусе не менее 3-х лет) (п. 11)
- Участник Военного инновационного технополиса «Эра» (п. 11).

Выбрать

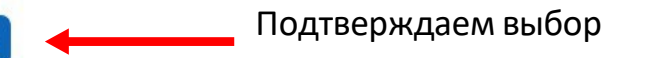

Количество договоров по предложению 🕕 \*

Максимум договоров по квоте: 34

12

X

### Контакты лиц, ответственных за организацию договора \*

Иванов Иван Иванович +7 885 885 4545

Я соответствую одной из категорий заказчика целевого обучения согласно ст 71. ч.1. Федерального закона «Об образовании в Российской Федерации»

Категория: Производитель сельскохозяйственных товаров (нахождение в статусе не менее 3-х лет и заключение договора по направлениям подготовки и специальностям сельского хозяйства, рыболовства и инженерии)

Изменить категорию

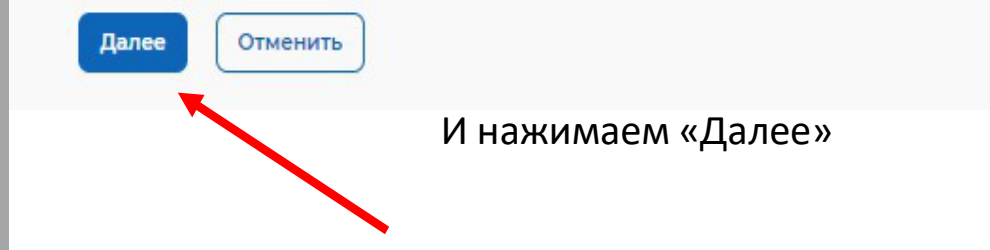

К Вернуться к моим предложениям

### ШАГ 2

### Создание предложения по целевому обучению

| Шаг 2: Информация | по обучению |
|-------------------|-------------|
|-------------------|-------------|

Уровень образовательной программы \*

Программа бакалавриата

### Направление подготовки \*

4.35.03.06 Агроинженерия

Образовательная программа

Введите значение

Профиль образовательной программы

Введите значение

Учебное заведение

ФГБОУ ВО Вавиловский университет

### Филиал учебного заведения 🛈

Выберите значение

Отменить

Форма обучения \*

Назад

Далее

Заочное обучение

Проверяем правильность заполнения полей и переходим «Далее»

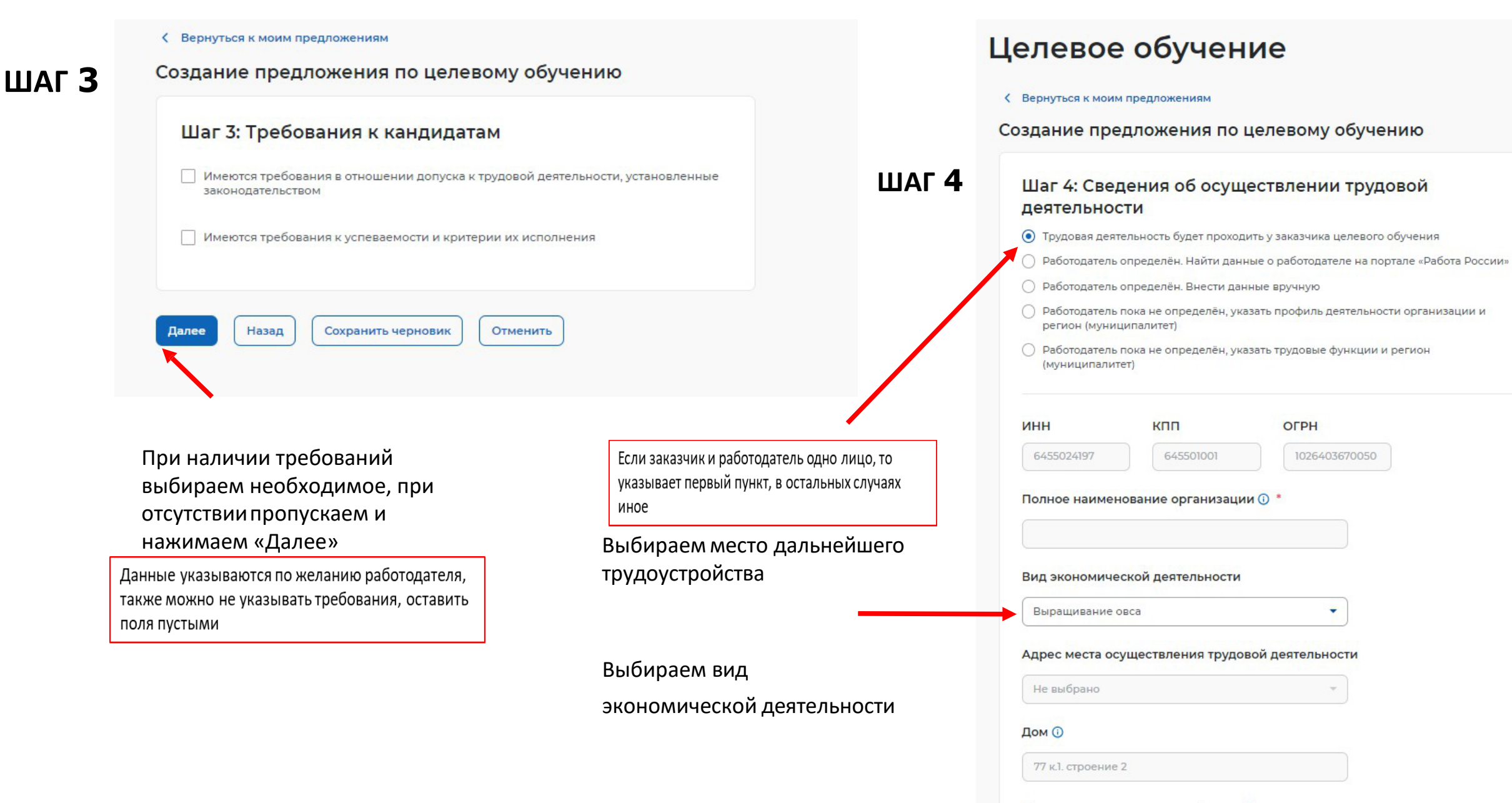

Организационно-правовая форма

| Полное наименование организации 🕕 *                                                                                                    |                                                                                                    |
|----------------------------------------------------------------------------------------------------|----------------------------------------------------------------------------------------------------|
| Вид экономической деятельности                                                                                                    |                                                                                                    |
| Выращивание овса                                                                                                    |                                                                                                    |
| Адрес места осуществления трудовой деятельности                                                                                                    |                                                                                                    |
| Не выбрано 👻                                                                                                    |                                                                                                    |
| Дом 🛈                                                                                                    |                                                                                                    |
| 77 к.1. строение 2                                                                                                    |                                                                                                    |
| Организационно-правовая форма *                                                                                                    | Заполняются необходимые данные организации                                                                  |
| Главы крестьянских (фермерских) хозяйств                                                                                                    | Выбираем Организационно-правовую форму                                                                      |
| Срок осуществления трудовой деятельности 🕕 *                                                                                                    |                                                                                                    |
| 3 6                                                                                                    | Вносим период осуществления трудовой деятельности (от 3-х до 5-ти дет) (в примере указано 3 года 6 месяцев) |
| Условия осуществления трудовой деятельности *                                                                                                    | Jerge inverse yrasano s roda e meesides                                                                     |
| <ul> <li>Полныи рабочий день (смена, неделя)</li> <li>Неполный рабочий день (смена, неделя)</li> </ul>                                                                                                    |                                                                                                    |
|                                                                                                    | Выбираем условия трудовой деятельности (полный рабочий                                                      |
| Условия изменения места трудовой деятельности                                                                                                    | день)                                                                                                    |
| Укажите условия возможного изменения места<br>осуществления трудовой деятельности с учетом<br>требований пунктов 32, 79-81 Положения о целевом<br>обучении по программам среднего<br>профессионального и высшего образования,<br>утвержденного постановлением Правительства | При необходимости внести условия изменения места трудоустройства                                            |
| Условия оплаты труда                                                                                                    |                                                                                                    |
| 25 000 рублей в месяц                                                                                                    |                                                                                                    |
|                                                                                                    | Вносим условия оплаты труда                                                                                 |
| Иные условия трудовой деятельности                                                                                                    |                                                                                                    |

### ШАГ 5 К Вернуться к моим предложениям Создание предложения по целевому обучению Шаг 5: Сведения о мерах поддержки Меры поддержки в период обучения\* Вносим меры материальной поддержки Ежемесячная стипендия в период обучения не менее Для бакалавриата и специалитета ежемесячная стипендия 3000 р. Оплачиваемая практика не менее 1 МРОТ не ниже гос. академической стипендии Меры социальной поддержки в период трудовой деятельности, установленные законодательством В соответствии с трудовым кодексом и коллективным договором Вносим меры социальной поддержки в период трудоустройства и трудовой деятельности (при необходимости) Меры социальной поддержки в период трудовой деятельности, установленные работодателем В соответствии с коллективным договором Сокращение мер поддержки при невыполнении требований к успеваемости Вносим условия сокращения мер поддержки (при В случае получения оценки удовлетворительно и ниже необходимости) стипендия не выплачивается в текущем семестре до следующей промежуточной аттестации Условия сдачи сессии Условия прохождения практики

Условия восстановления мер поддержки при возобновлении выполнения требований к успеваемости

Целевое обучение

Сокращение мер поддержки при невыполнении требований к успеваемости В случае получения оценки удовлетворительно и ниже стипендия не выплачивается в текущем семестре до следующей промежуточной аттестации Заполняем условия возобновления мер поддержки (при необходимости) Условия восстановления мер поддержки при возобновлении выполнения требований к успеваемости Условия сдачи сессии Прохождение промежуточной аттестации на оценки не ниже "хорошо" Условия прохождения практики Переходим «Далее» Назад Сохранить черновик Отменить Далее Целевое обучение К Вернуться к моим предложениям Создание предложения по целевому обучению Вносим условия прохождения практики (при необходимости) Условия прохождение практической подготовки Вид практики Производственная Производственная Технологическая Тип практики Если студент будет проходить производственную Производственно-технологическая практику, то образовательное учреждение является Дисциплины или модули проведения практической подготовки стороной договора Технология ремонта сельскохозяйственной техники Если в период прохождения практики будет В период прохождения практической подготовки гражданину будет предоставлено закреплен наставник – отмечаем галочкой индивидуальное сопровождение представителем работодателя (наставником)

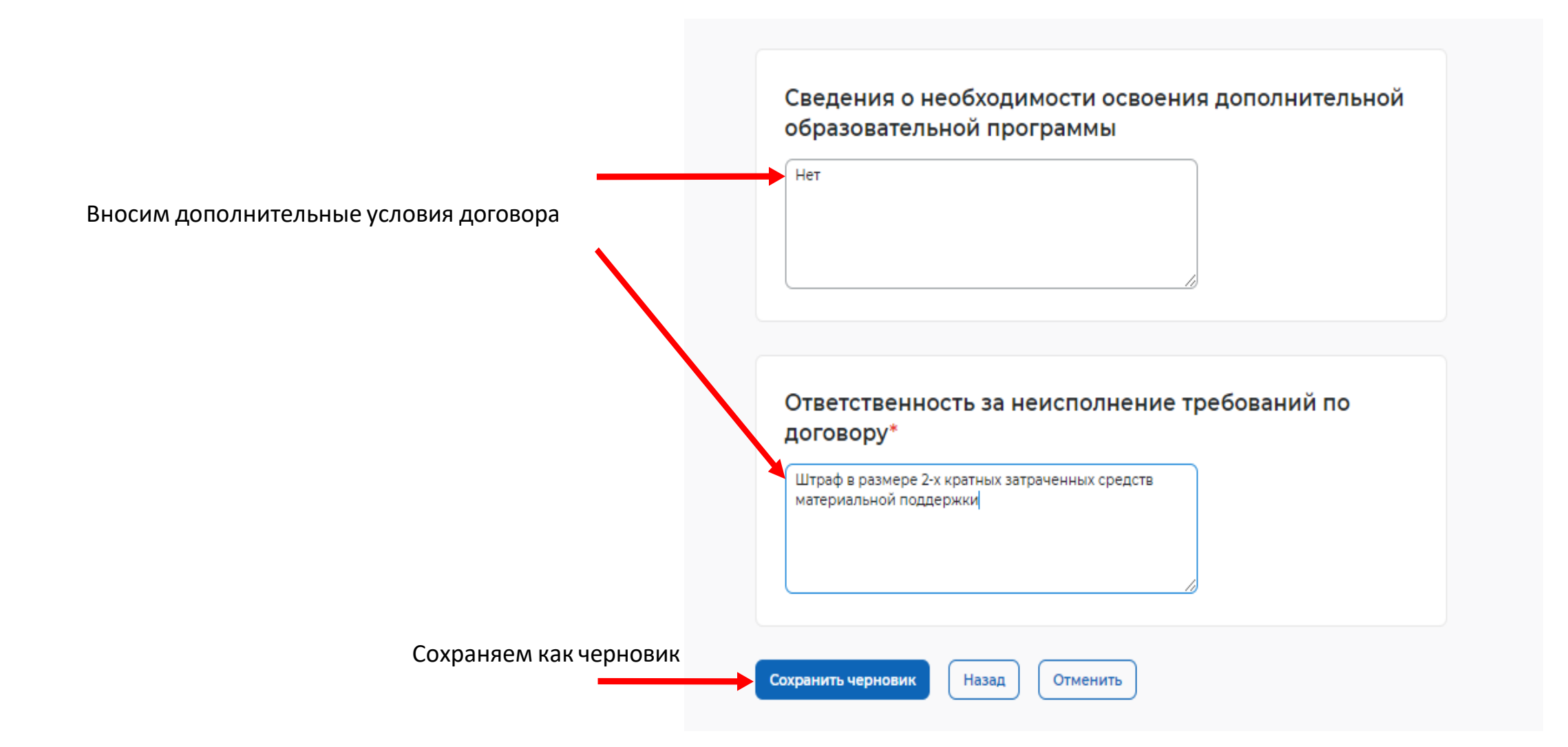

💮 > Мои предложения

### Целевое обучение

| Предложения по обучению | Мои предложения                              |                        | Создать предложение |
|-------------------------|----------------------------------------------|------------------------|---------------------|
| Мои предложения         |                                              |                        | ]                   |
| Заявки на обучение      | Поиск предложений                            | Сбросить фильтры       | 🛛 Все фильтры       |
| Договоры                | Поиск по номеру предложения                  | Направление подготовки |                     |
| Конкурсные группы       | Введите значение                             | 13.02.01. Философия    | •                   |
| О целевом обучении      |                                              |                        |                     |
| FAQ                     | НИУ Высшая школа экономики 🗙 🛛 Аспирантура 🗙 | Очная Х                |                     |
|                         | Для студентов в процессе обучения 🗙          |                        |                     |
|                         | ι                                            |                        |                     |
|                         | Bcero: 0                                     |                        | Сначала новые 🔻     |
|                         | Предложений по вашему запросу не найдено     |                        |                     |

# Если заявка заполнена корректно - отправляем на модерацию

В случае успешной **модерации** - предложение заказчика будет опубликовано и доступно на портале **«Работа в России»** всем, кто желает пройти целевое обучение. Во вкладке **«История по предложению»** будут доступны ознакомления по смене статуса предложения (модерация, опубликовано) **ДАЛЕЕ** во вкладке «<u>Мои предложения»</u> ищем по № свое предложение. Проверяем предложение на отсутствие грамматических, орфографических или логических ошибок, а также отсутствие противоречий действующему законодательству о ЦО.

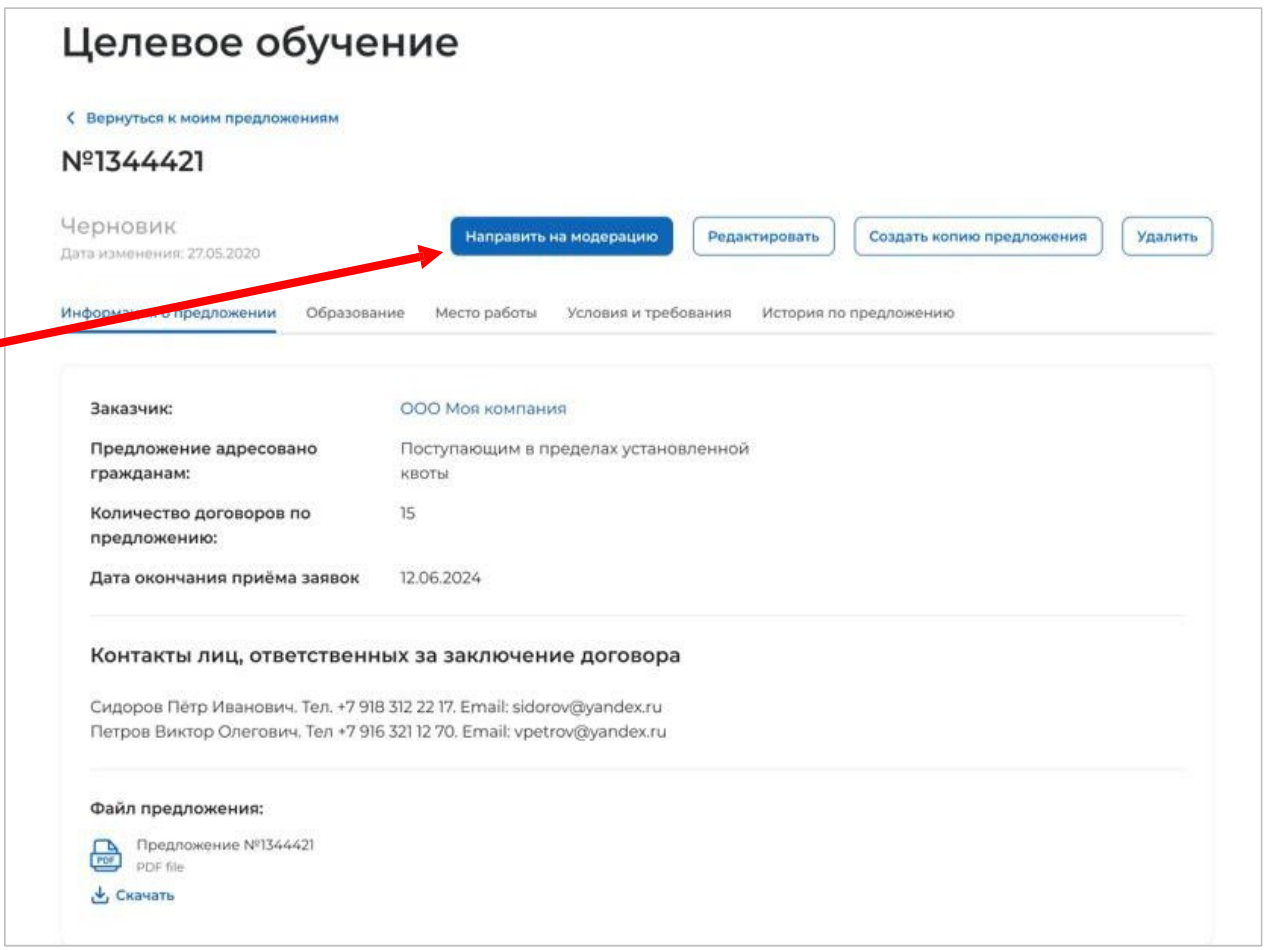